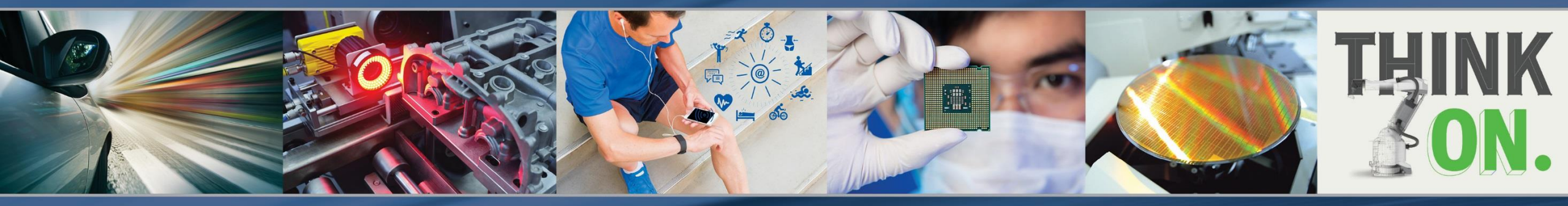

## **Application Interactive Block Diagrams**

### System Selling Tool Training

**ON Semiconductor®** 

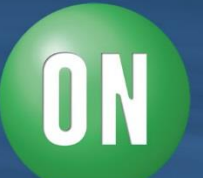

**Public Information** 

### The interactive block diagrams are available to anyone who visits the "<u>www.onsemi.com</u>" web site. All users can:

- > Interact with block diagrams for a wide variety of applications.
- > View and select ON Semiconductor devices which are functionally specific for each block.
- Create a summary worksheet which contains a listing of devices that were selected for each block in the block diagram. Links to the datasheet are provided for each selected device.
- > Print the document, if desired.

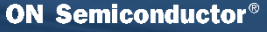

By first signing in to "MyON" on the home page, sales, authorized distributors and internal ON Semiconductor employees may access other valuable features such as:

- > See sales program information directly on the device parametric page.
- > Customize your summary worksheet to include your company logo.
- > When these features are activated, the tool becomes the "System Selling Tool".

- SST -

**ON Semiconductor** 

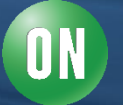

# Signing in to MyON

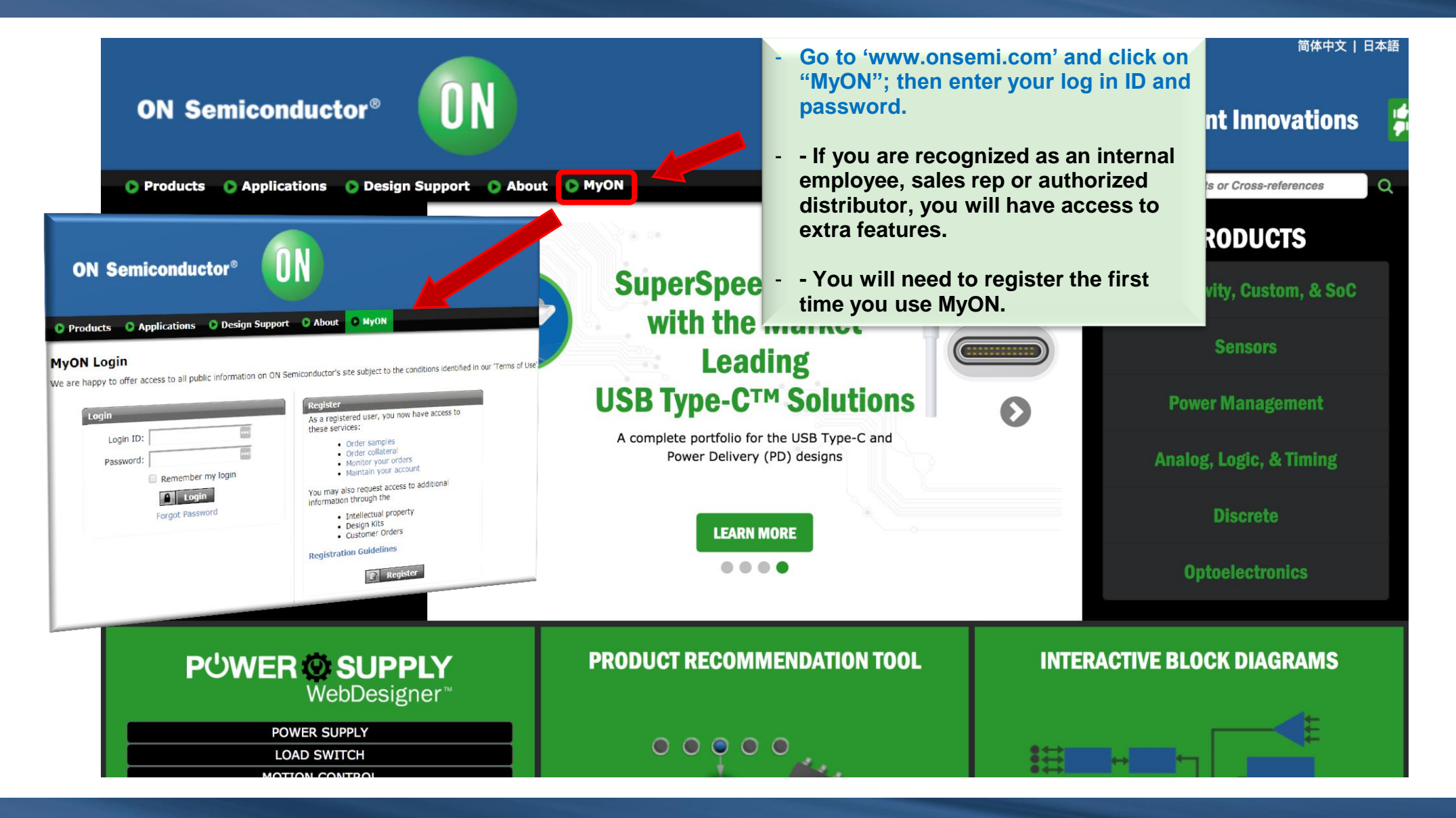

# **ON Semiconductor Home Page**

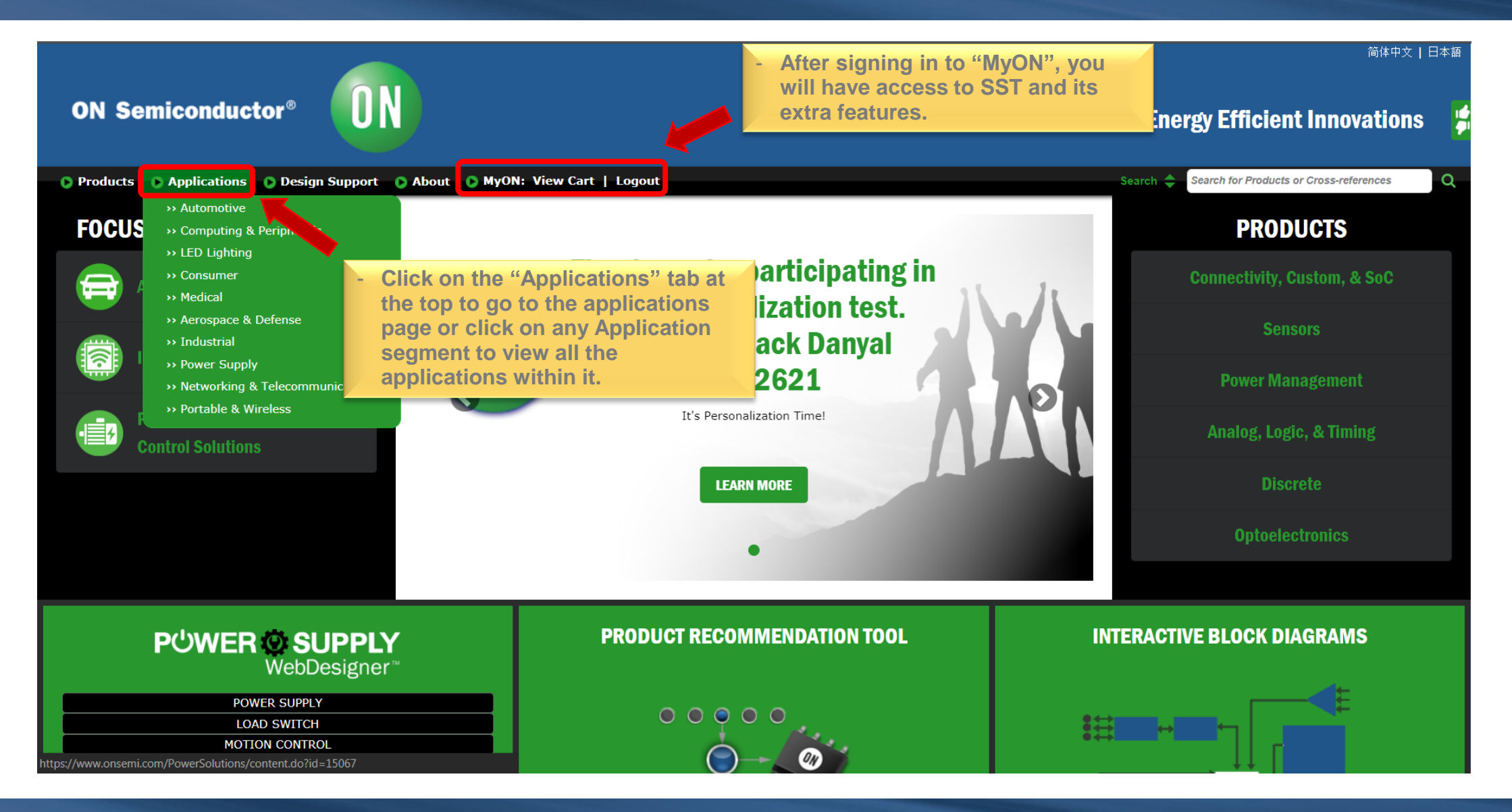

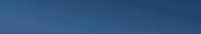

4/24/2018

5

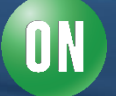

# **Applications Home Page**

|                                                                                                    |                                                                                                    | 简体中文   日本語                                         |
|----------------------------------------------------------------------------------------------------|----------------------------------------------------------------------------------------------------|----------------------------------------------------|
| ON Semiconductor®                                                                                                    |                                                                                                    | Energy Efficient Innovations                       |
| <ul> <li>Products</li> <li>Applications</li> <li>Design Support</li> <li>About</li> <li>MyO</li> <li>Home &gt; Applications</li> </ul>                                                                                                    | DN: View Cart   Logout                                                                                                    | Search 🗢 Search for Products or Cross-references Q |
| Applications<br>ON Semiconductor provides a variety of application specific information, including<br>Interactive block diagrams<br>Vised' block diagrams, which show design examples<br>Technical information<br>Links to industry standards via other web sites<br>Design and processing services information<br>Interactive product recommendation tools | hoose your category of interest. For<br>kample, lets go with "Consumer<br>pplications".                                        |                                                    |
| Automotive                                                                                                    | <b>Computing &amp; Peripherals</b>                                                                                             | Consumer                                           |
| Industrial                                                                                                    | LED Lighting                                                                                                    |                                                    |
| Military & Aerospace                                                                                                    | Networking & Telecommunications                                                                                                | Portable & Wireless                                |
| Power Supply                                                                                                    | Motor Control                                                                                                    |                                                    |
| Privacy Policy                                                                                                    | /   Terms of Use   Site Map   Careers   Contact Us   Terms and Conditions   Mobile A<br>Copyright © 1999-2018 ON Semiconductor | pp   Subscribe                                     |

ON

# **Consumer Applications**

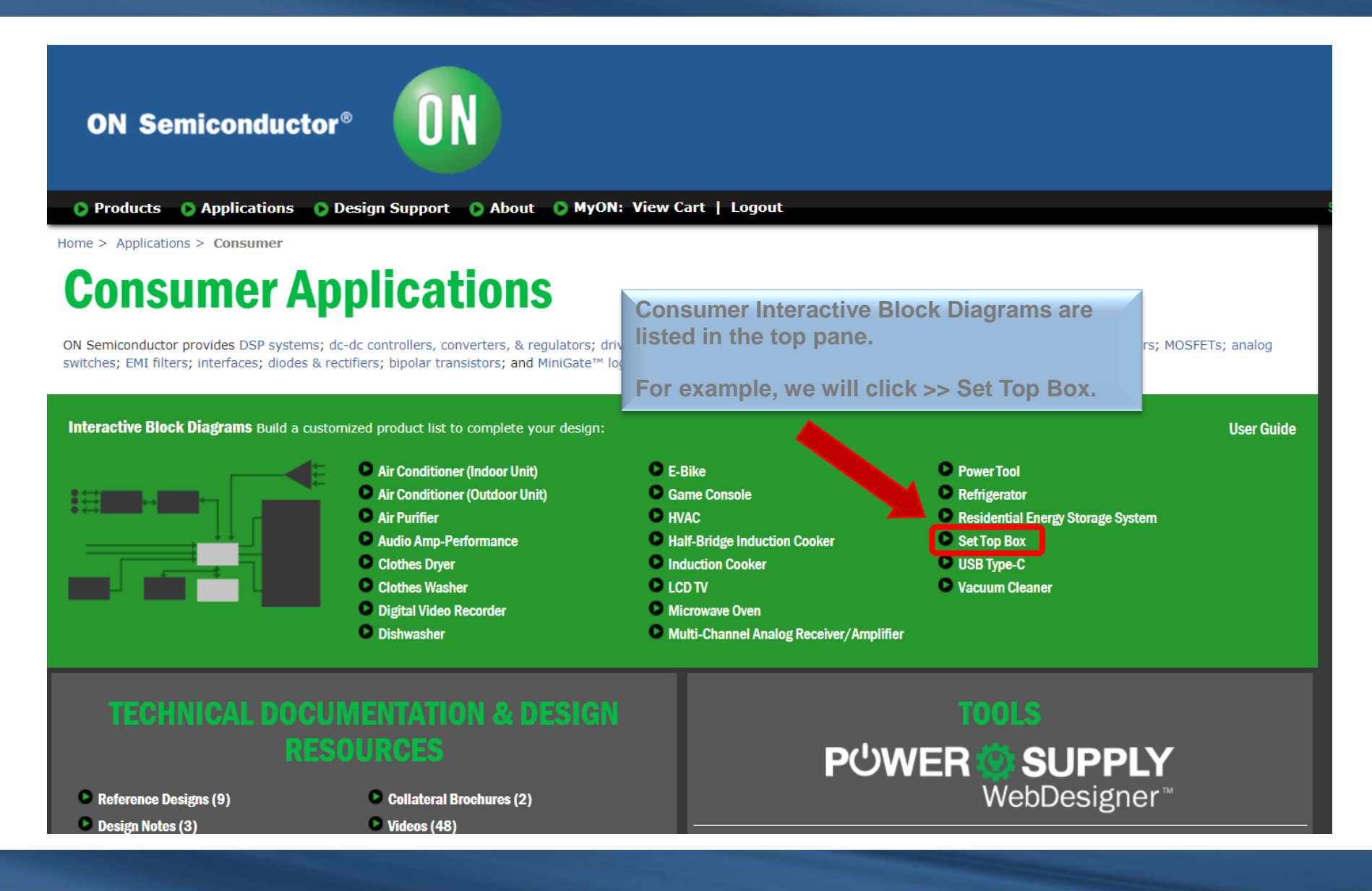

7 4/24/2018

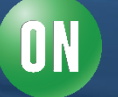

## **Block Diagram**

#### **Set Top Box**

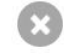

Worksheet

Build a customized product list to complete your design: (j)

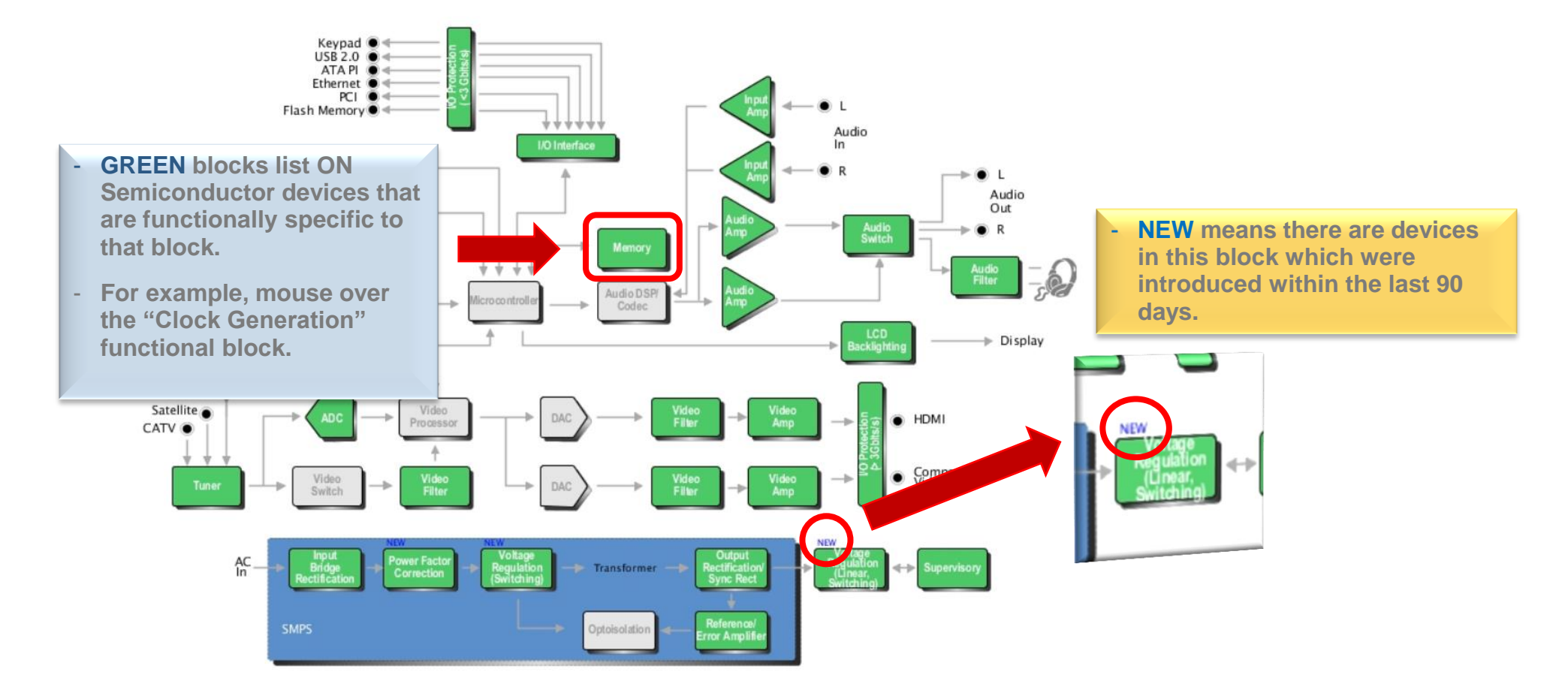

N

# Part Type Selection

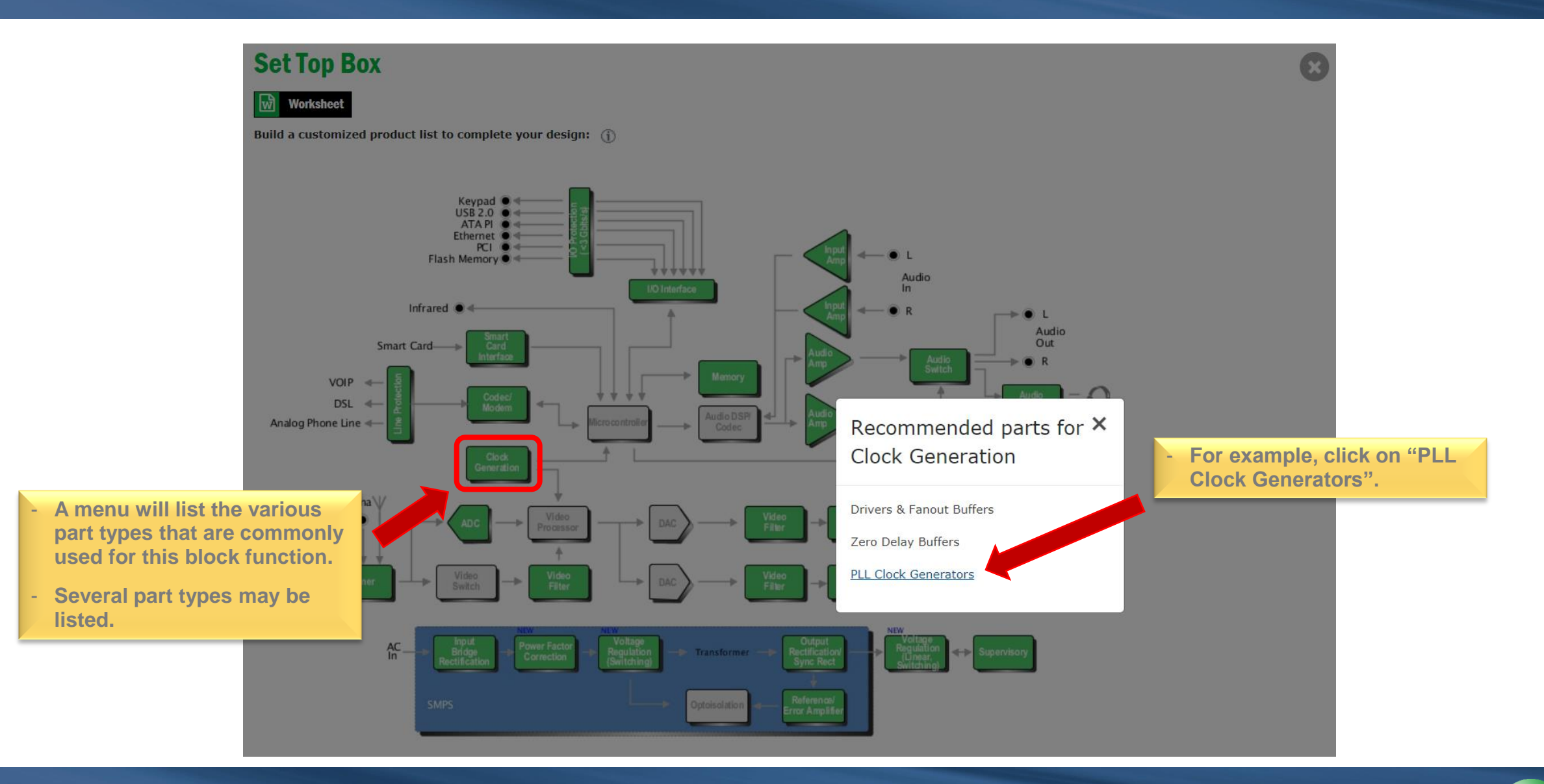

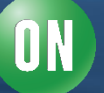

### **Device Selection**

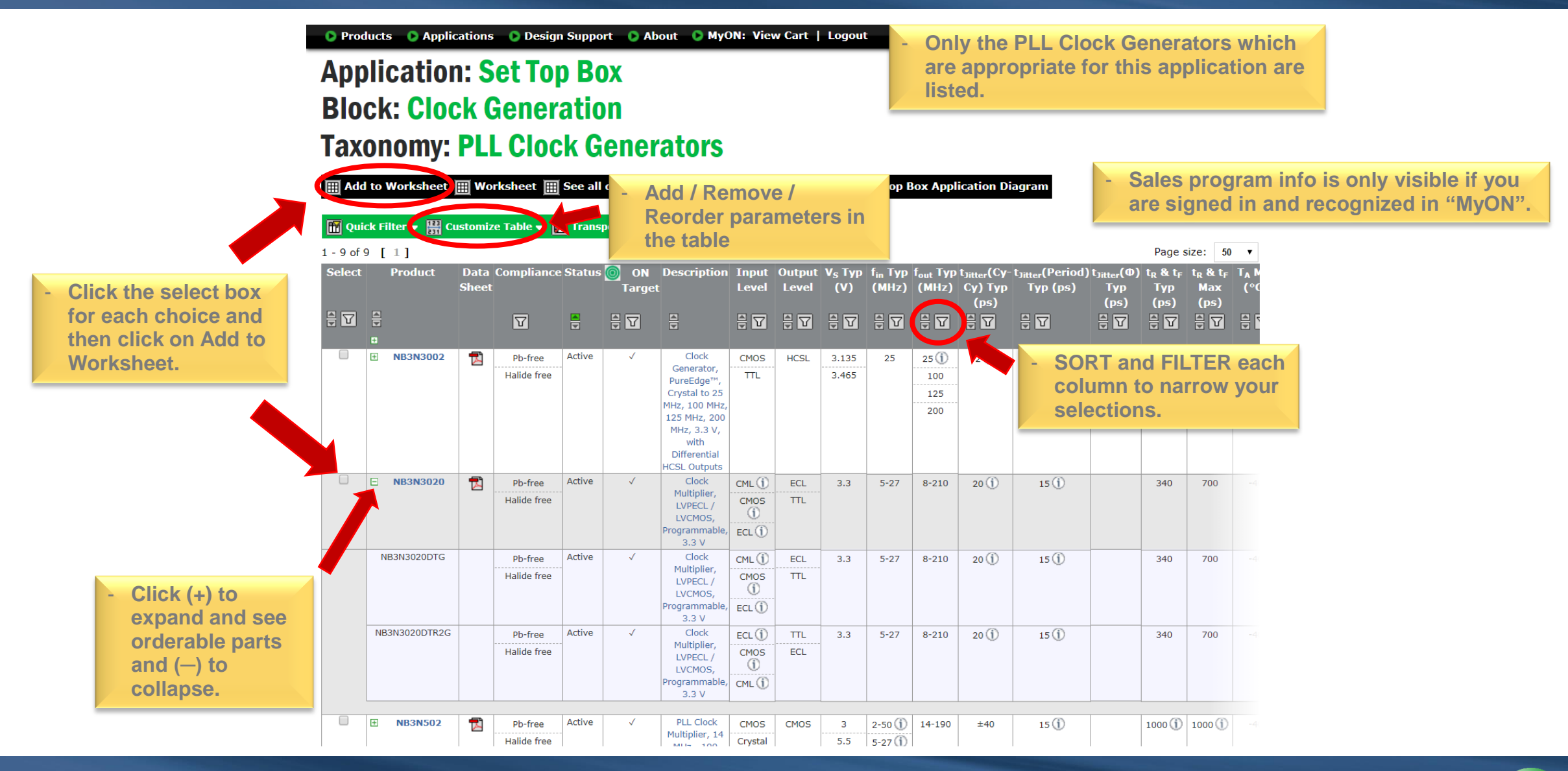

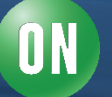

# **Device Selection** (continued)

|   | - C                                                                                                    | Product                 | ts 🜔 Applic                 | ations                          | 🜔 Desigi                  | n Suppo             | rt 🜔 Al                                | out 🔉 My(                                                                                                    | ON: Viev                          | w Cart          | Logout                                |                                          |                                           |                                                  |                                                      |                                |                                                  |                                                    |                                                     |        |
|---|----------------------------------------------------------------------------------------------------|-------------------------|-----------------------------|---------------------------------|---------------------------|---------------------|----------------------------------------|----------------------------------------------------------------------------------------------------|-----------------------------------|-----------------|---------------------------------------|------------------------------------------|-------------------------------------------|--------------------------------------------------|------------------------------------------------------|--------------------------------|--------------------------------------------------|----------------------------------------------------|-----------------------------------------------------|--------|
|   | A<br>B<br>T                                                                                                    | Appli<br>Bloci<br>Taxoi | ication<br>k: Cloc<br>nomy: | n: S<br>k G<br>PLI              | et Toj<br>iener<br>. Cloc | p Bo<br>atio<br>k G | ox<br>on<br>enei                       | rators                                                                                                    |                                   |                 |                                       |                                          |                                           |                                                  |                                                      |                                |                                                  | OR (<br>to th<br>any                               | Click here to returr<br>le block diagram a<br>time. | n<br>t |
|   |                                                                                                    | Add to                  | Worksheet                   | Wor<br>stomize<br>Data<br>Sheet | e Table 👻 🔡<br>Compliance | See all<br>Trans    | devices i<br>pose Table<br>ON<br>Targe | n this produc<br>EXPORT<br>Description                                                                                                    | t family                          | Output<br>Level | urn to S<br>V <sub>s</sub> Typ<br>(V) | et Top B<br>f <sub>in</sub> Typ<br>(MHz) | Sox Appl<br>f <sub>out</sub> Typ<br>(MHz) | ication D<br>t <sub>Jitter</sub> (Cy-<br>Cy) Typ | iagram<br>• t <sub>Jitter</sub> (Period)<br>Typ (ps) | t <sub>Jitter</sub> (Φ)<br>Τγρ | Page s<br>t <sub>R</sub> & t <sub>F</sub><br>Typ | size: 50<br>t <sub>R</sub> & t <sub>F</sub><br>Max | ) ▼<br>T <sub>A</sub> M<br>(°C                      |        |
| - | CLICK the 'Add to Workshee<br>button.                                                                                                    | eť                      |                             |                                 | $\nabla$                  |                     | -<br>                                  |                                                                                                    | -<br>-<br>-                       | -<br>           | -<br>                                 | -<br>                                    | -<br>                                     | (ps)                                             | ₽ 🔽                                                  | (ps)                           | (ps)<br>문 T                                      | (ps)                                               | 7                                                   |        |
| - | Your selections will be saved<br>the creation of the final<br>Worksheet and you will be<br>returned to the block diagram<br>complete the process for the | d for                   | B3N3002                     |                                 | Pb-free<br>Halide free    | Active              | ~                                      | Clock<br>Generator,<br>PureEdge™,<br>Crystal to 25<br>MHz, 100 MHz,<br>125 MHz, 200<br>MHz, 3.3 V,<br>with<br>Differential<br>HCSL Outputs | CMOS                              | HCSL            | 3.135<br>3.465                        | 25                                       | 25 (j)<br>100<br>125<br>200               | 2 🕦                                              | 1.5 (j)                                              | 0.25 🕦                         | 340                                              | 700                                                | -41                                                 |        |
|   | other blocks.                                                                                                    |                         | B3N3020                     |                                 | Pb-free<br>Halide free    | Active              | √                                      | Clock<br>Multiplier,<br>LVPECL /<br>LVCMOS,<br>Programmable,                                                                               | CML ()<br>CMOS<br>()<br>ECL ()    | ECL<br>TTL      | 3.3                                   | 5-27                                     | 8-210                                     | 20 (j)                                           | 15 ①                                                 |                                | 340                                              | 700                                                | -4                                                  |        |
|   |                                                                                                    | 1                       | NB3N3020DTG                 |                                 | Pb-free<br>Halide free    | Active              | √                                      | Clock<br>Multiplier,<br>LVPECL /<br>LVCMOS,<br>Programmable,<br>3.3 V                                                                      | CML (j)<br>CMOS<br>(j)<br>ECL (j) | ECL             | 3.3                                   | 5-27                                     | 8-210                                     | 20 (j)                                           | 15 (j)                                               |                                | 340                                              | 700                                                |                                                     |        |
|   |                                                                                                    | N                       | B3N3020DTR2G                | -                               | Pb-free<br>Halide free    | Active              | ~                                      | Clock<br>Multiplier,<br>LVPECL /<br>LVCMOS,<br>Programmable,<br>3.3 V                                                                      | ECL (j)<br>CMOS<br>(j)<br>CML (j) | TTL<br>ECL      | 3.3                                   | 5-27                                     | 8-210                                     | 20 (Ì)                                           | 15 (j)                                               |                                | 340                                              | 700                                                | -4                                                  |        |
|   |                                                                                                    | •                       | NB3N502                     | 1                               | Pb-free<br>Halide free    | Active              | ~                                      | PLL Clock<br>Multiplier, 14                                                                                                    | CMOS<br>Crystal                   | CMOS            | 3<br>5.5                              | 2-50 (j)<br>5-27 (j)                     | 14-190                                    | ±40                                              | 15 (j)                                               |                                | 1000 (j)                                         | 1000 (j)                                           |                                                     |        |

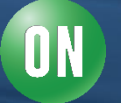

### **Device Selection** (continued)

#### Set Top Box

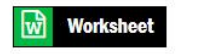

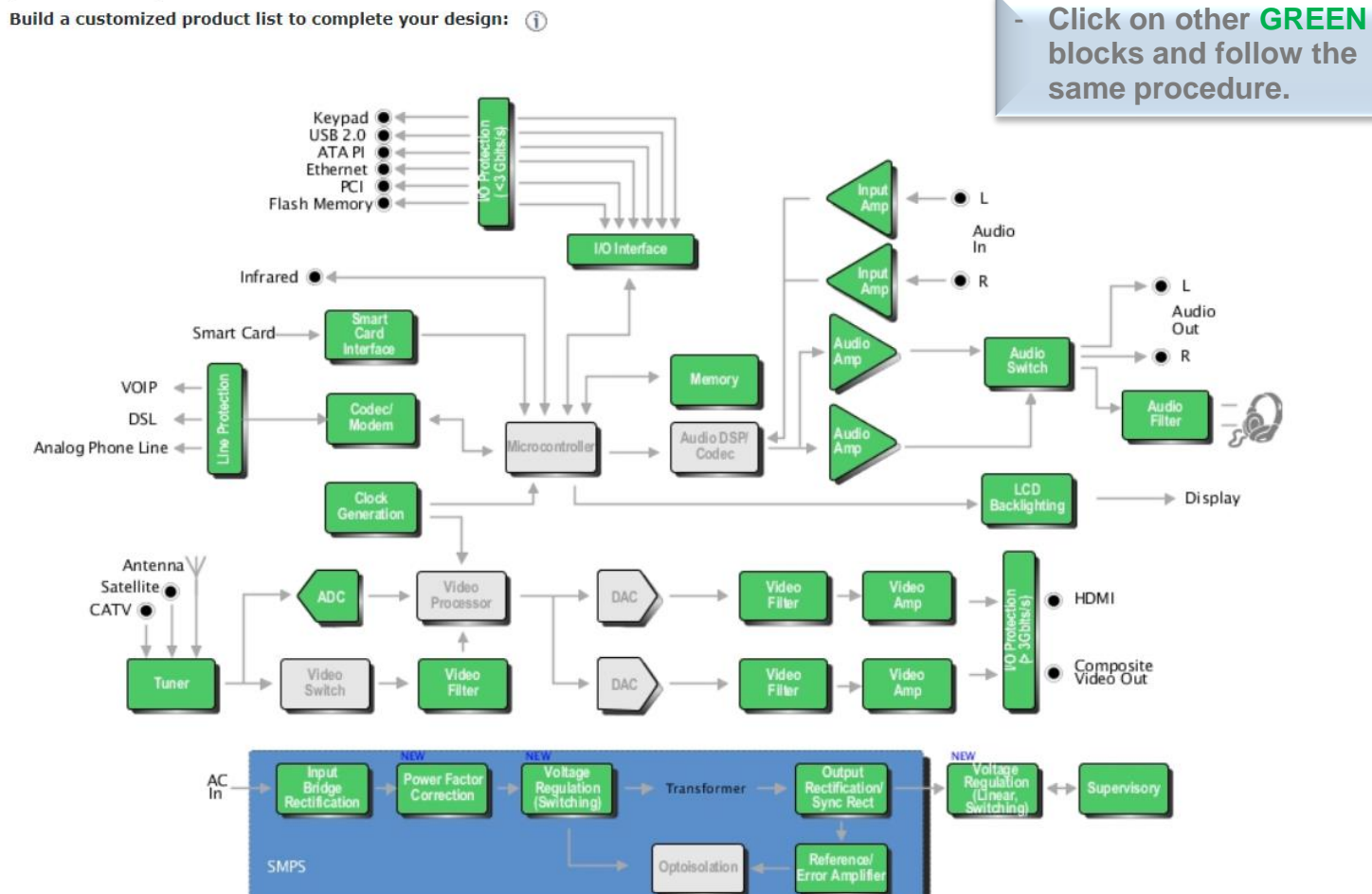

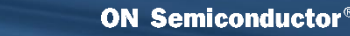

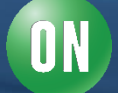

### **Finish Device Selections**

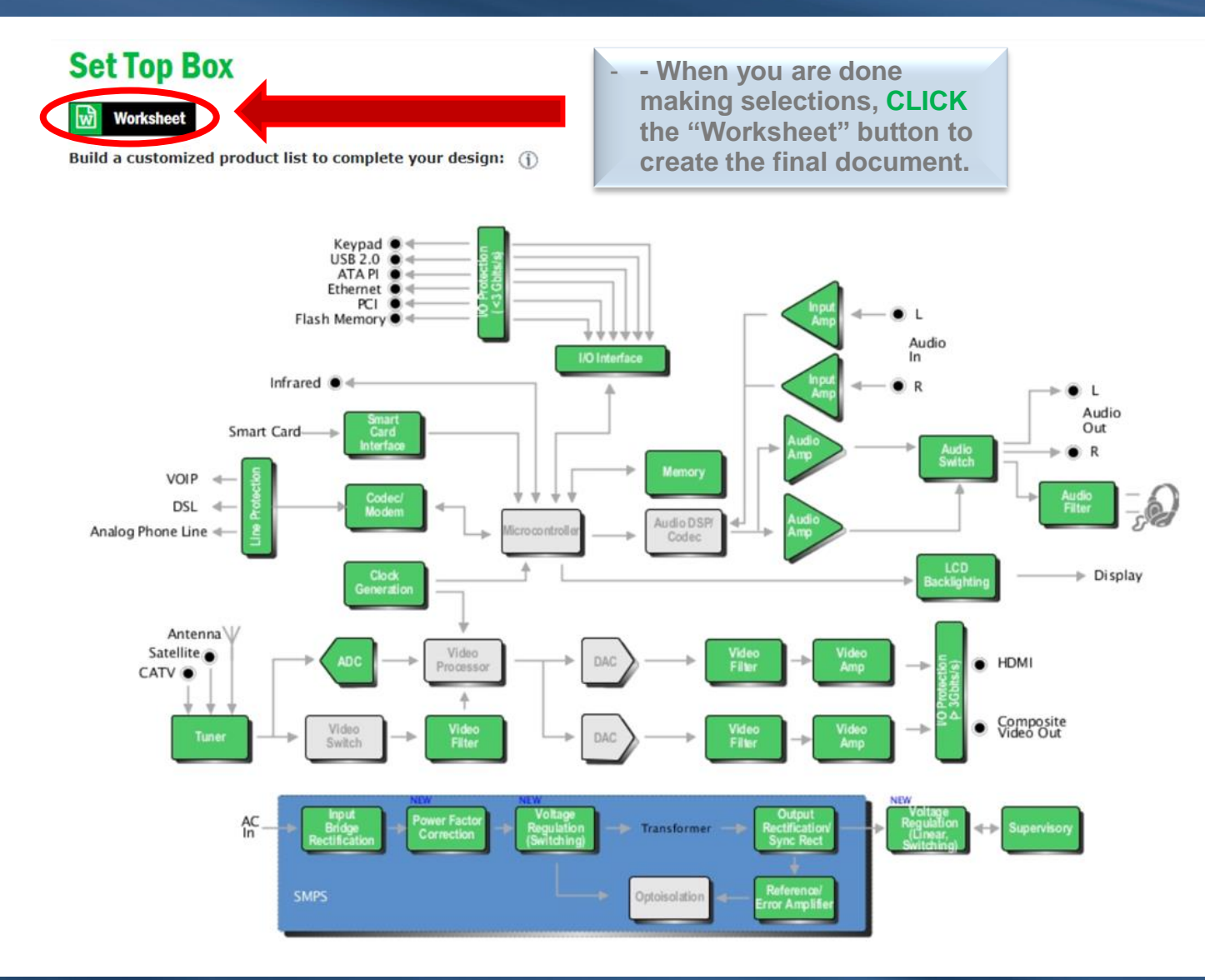

**ON Semiconductor®** 

13 4/24/2018

**Public Information** 

## **Creating the Output Worksheet**

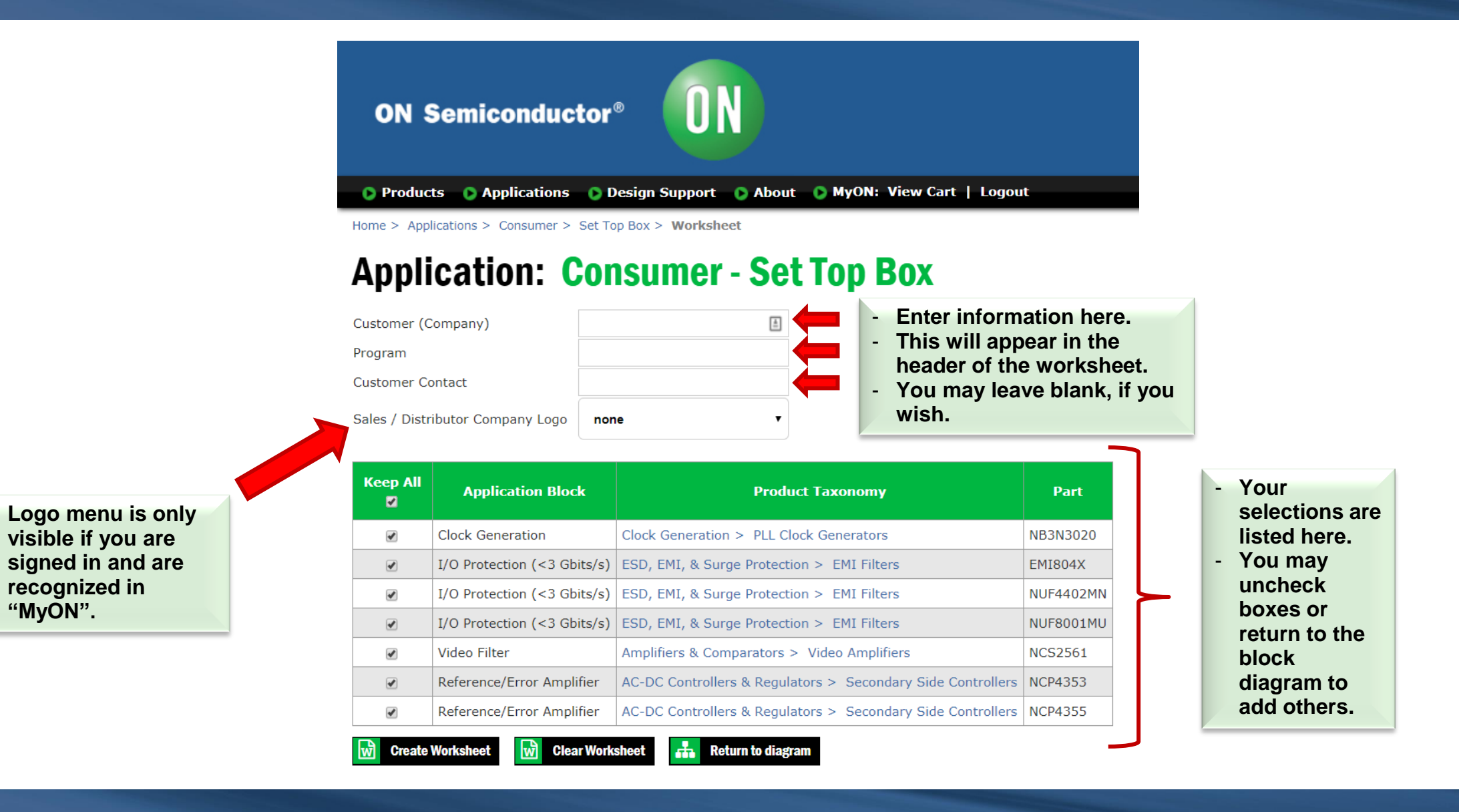

"MyON".

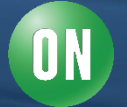

# Creating the Output Worksheet (continued)

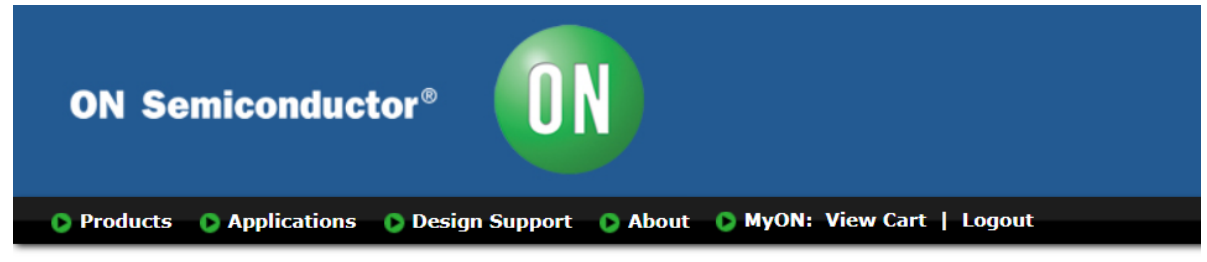

Home > Applications > Consumer > Set Top Box > Worksheet

### **Application: Consumer - Set Top Box**

| (                                | Customer (C           | ompany)                                        | ABC Electronics                                                               |          |                                         |                      |
|----------------------------------|-----------------------|------------------------------------------------|-------------------------------------------------------------------------------|----------|-----------------------------------------|----------------------|
| I                                | Program               |                                                | 2016 Space Rover                                                              |          |                                         |                      |
| (                                | Customer Co           | ontact                                         | John Duggart                                                                  |          |                                         |                      |
| S                                | Sales / Distri        | ibutor Company Logo                            | none v                                                                        | •        |                                         |                      |
|                                  | Keep All              | Application Bloc                               | none<br>Allied Electronics<br>Altima<br>Ammon & Rizos<br>Ammon & Rizos Brazil | <b>^</b> | ict Taxonomy                            | Part                 |
|                                  | st.                   | Clock Generation                               | Arrow<br>Arrow Northern Europe                                                |          | ock Generators                          | NB3N3020             |
| For example, lets go<br>Digi-Key | with                  | I/O Protection (<3 Gb<br>I/O Protection (<3 Gb | Astec<br>Avnet<br>Bear VAI Technology<br>Britestone                           | j        | ion > EMI Filters<br>ion > EMI Filters  | EMI804X<br>NUF4402MN |
|                                  | <ul> <li>✓</li> </ul> | I/O Filter                                     | Caelera<br>CEAC<br>Chip1Stop                                                  | j        | ion > EMI Filters<br>> Video Amplifiers | NUF8001MU<br>NCS2561 |
|                                  |                       | Reference/Error Ampl                           | Daiwa<br>Digi-Key                                                             |          | ators > Secondary Side Controllers      | NCP4353              |
|                                  | Create                | Reference/Error Ampl                           | e-Components<br>EBV Elektronik<br>Electec<br>Farnell                          | -        | ators > Secondary Side Controllers      | NCP4355              |

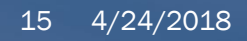

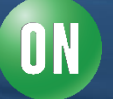

### Creating the Output Worksheet (continued)

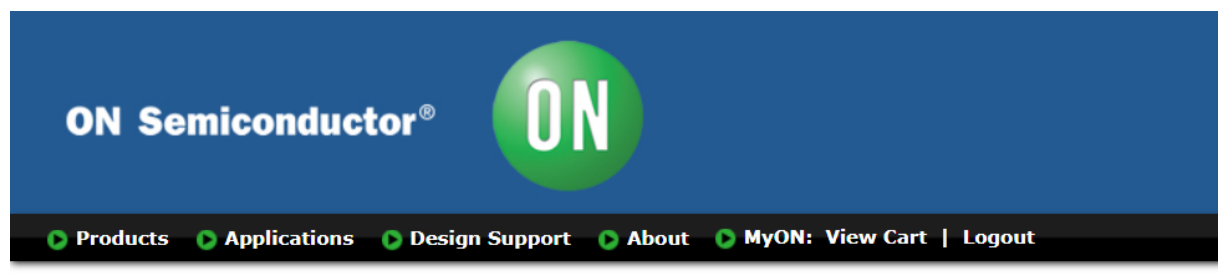

Home > Applications > Consumer > Set Top Box > Worksheet

### **Application: Consumer - Set Top Box**

| Customer (Company)               | ABC Electronics  |
|----------------------------------|------------------|
| Program                          | 2016 Space Rover |
| Customer Contact                 | John Duggart     |
| Sales / Distributor Company Logo | Digi-Key 🔻       |

 When done, CLICK on "Create Worksheet" button present at the bottom of the table.

| Keep All | Application Block           | pplication Block Product Taxonomy                           |           |
|----------|-----------------------------|-------------------------------------------------------------|-----------|
| •        | Clock Generation            | Clock Generation > PLL Clock Generators                     | NB3N3020  |
| ¥        | I/O Protection (<3 Gbits/s) | ESD, EMI, & Surge Protection > EMI Filters                  | EMI804X   |
| •        | I/O Protection (<3 Gbits/s) | ESD, EMI, & Surge Protection > EMI Filters                  | NUF4402MN |
|          | I/O Protection (<3 Gbits/s) | ESD, EMI, & Surge Protection > EMI Filters                  | NUF8001MU |
| •        | Video Filter                | Amplifiers & Comparators > Video Amplifiers                 | NCS2561   |
| ¥        | Reference/Error Amplifier   | AC-DC Controllers & Regulators > Secondary Side Controllers | NCP4353   |
| •        | Reference/Error Amplifier   | AC-DC Controllers & Regulators > Secondary Side Controllers | NCP4355   |
| Create   | Worksheet 🛛 뒚 Clear Works   | sheet 🚠 Return to diagram                                   |           |

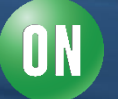

### Worksheet

- When you have either opened or saved the worksheet on your device, it should look something like this.

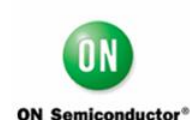

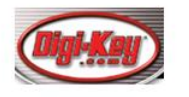

Header information and logos appear at the top of page 1.

 The worksheet is automatically created and it is a fully editable Microsoft Word document.

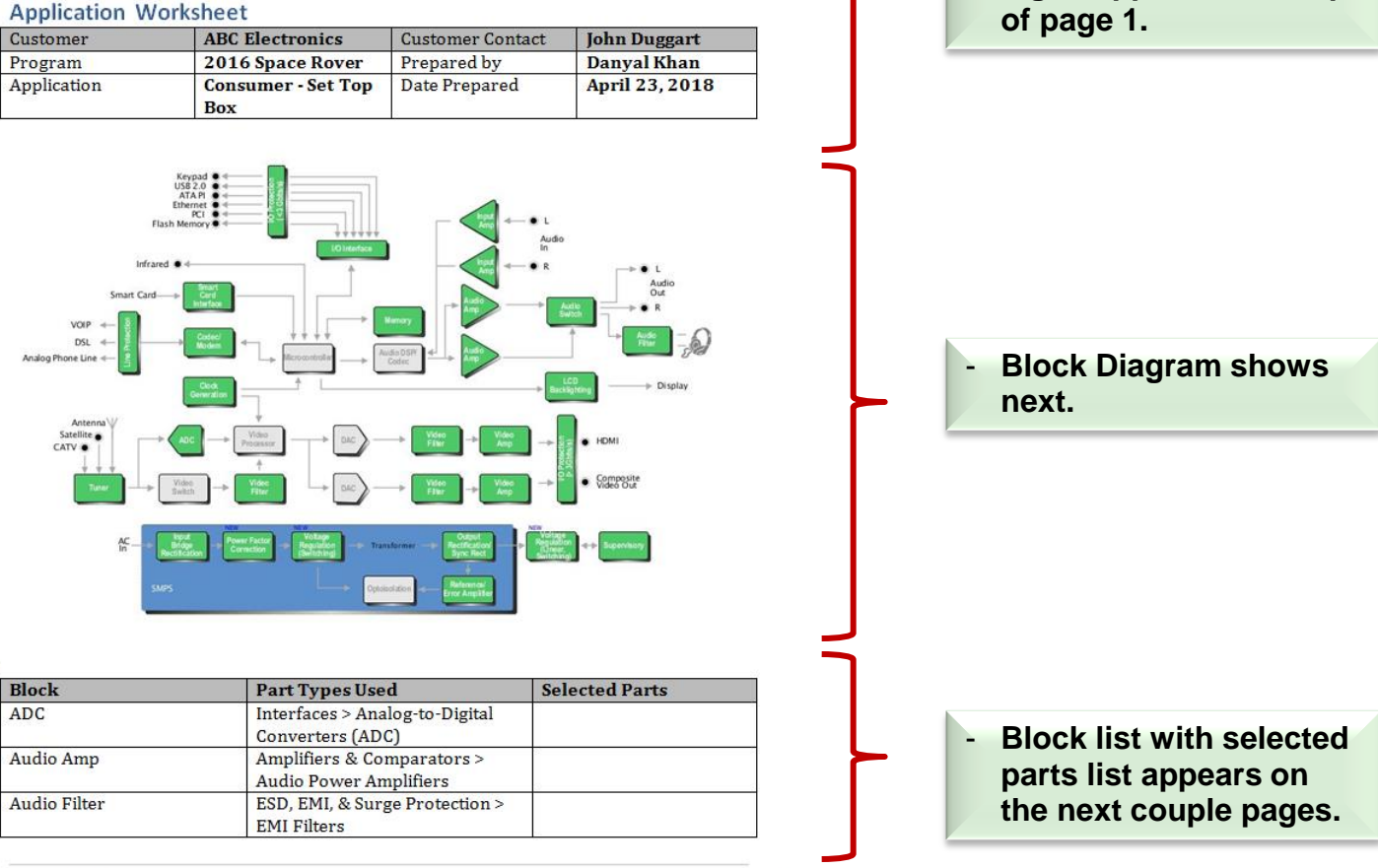

(23/04/2018) Application worksheet for

page 1 o

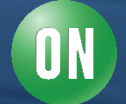

# Worksheet (continued)

| Audio Switch                | Interfaces > Analog Switches     |                   |
|-----------------------------|----------------------------------|-------------------|
| Clock Generation            | Clock & Data Distribution >      |                   |
|                             | Drivers & Fanout Buffers         |                   |
|                             | Clock Generation > Zero Delay    |                   |
|                             | Buffers                          |                   |
|                             | Clock Generation > PLL Clock     | NB3N3020          |
|                             | Generators                       |                   |
| Codec/Modem                 | Clock Generation > PLL Clock     |                   |
| ,,                          | Generators                       |                   |
| Voltage Regulation (Linear, | AC-DC Controllers & Regulators   |                   |
| Switching)                  | > Offline Controllers            |                   |
| 0,                          | DC-DC Controllers, Converters, & |                   |
|                             | Regulators > Controllers         |                   |
|                             | DC-DC Controllers, Converters, & |                   |
|                             | Regulators > Converters          |                   |
|                             | DC-DC Controllers, Converters, & |                   |
|                             | Regulators > LDO Regulators &    |                   |
|                             | Linear Voltage Regulators        |                   |
| I/O Interface               | Light & Touch Sensors > Touch    |                   |
| ,                           | Sensors                          |                   |
|                             | ESD, EMI, & Surge Protection >   |                   |
|                             | ESD Protection Diodes            |                   |
|                             | Voltage & Current Management     |                   |
|                             | > Voltage Protection             |                   |
| I/O Protection (<3 Gbits/s) | ESD, EMI, & Surge Protection >   | EMI804X NUF4402MN |
|                             | EMI Filters                      | NUF8001MU         |
|                             | Standard Logic > Bus             |                   |
|                             | Transceivers                     |                   |
|                             | ESD, EMI, & Surge Protection >   |                   |
|                             | ESD Protection Diodes            |                   |
|                             | Voltage & Current Management     |                   |
|                             | > Current Protection             |                   |
|                             | Voltage & Current Management     |                   |
|                             | > Voltage Protection             |                   |
| Input Amp                   | Amplifiers & Comparators >       |                   |
|                             | Operational Amplifiers (Op       |                   |
|                             | Amps)                            |                   |
| Input Bridge Rectification  | Diodes & Rectifiers > Rectifiers |                   |
| LCD Backlighting            | Light & Touch Sensors >          |                   |
|                             | Ambient Light Sensors            |                   |
|                             | Bipolar Junction Transistors     |                   |
|                             | (BJT) > General Purpose and      |                   |
|                             | Low VCE(sat) Transistors         |                   |
|                             | LED Drivers > DC-DC LED          |                   |
|                             | Drivers                          |                   |

 Note that each selected part has a hyperlink to its web product page, providing easy access to datasheet and other information.

(23/04/2018) Application worksheet for

page 2 of 4

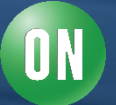

# Worksheet (continued)

|                           | DC-DC Controllers, Converters, & |                 |
|---------------------------|----------------------------------|-----------------|
|                           | Regulators > Converters          |                 |
|                           | LED Drivers > Linear LED         |                 |
|                           | Drivers                          |                 |
|                           | Diodes & Rectifiers > Schottky   |                 |
|                           | Diodes & Schottky Rectifiers     |                 |
| Output Rectification/Sync | Diodes & Rectifiers > Rectifiers |                 |
| Rect                      |                                  |                 |
|                           | IGBTs & FETs > MOSFETs           |                 |
|                           | Diodes & Rectifiers > Schottky   |                 |
|                           | Diodes & Schottky Rectifiers     |                 |
| Power Factor Correction   | Diodes & Rectifiers > Rectifiers |                 |
|                           | AC-DC Controllers & Regulators   |                 |
|                           | > Power Factor Controllers       |                 |
|                           | IGBTs & FETs > MOSFETs           |                 |
| Reference/Error Amplifier | AC-DC Controllers & Regulators   | NCP4353 NCP4355 |
|                           | > Secondary Side Controllers     |                 |
|                           | Voltage & Current Management     |                 |
|                           | > Voltage References             |                 |
| Smart Card Interface      | Interfaces > Smart Card & SIM    |                 |
|                           | Card Interfaces                  |                 |
| Supervisory               | Voltage & Current Management     |                 |
|                           | > Voltage Supervisors            |                 |
| Tuner                     | Bipolar Junction Transistors     |                 |
|                           | (BJT) > MMICs, RF                |                 |
| Video Amp                 | Amplifiers & Comparators >       |                 |
|                           | Video Amplifiers                 |                 |
| Video Filter              | Amplifiers & Comparators >       | NCS2561         |
|                           | Video Amplifiers                 |                 |
| Voltage Regulation        | AC-DC Controllers & Regulators   |                 |
| (Switching)               | > Offline Controllers            |                 |
|                           | AC-DC Controllers & Regulators   |                 |
|                           | > Offline Regulators             |                 |
|                           | DC-DC Controllers, Converters, & |                 |
|                           | Regulators > Controllers         |                 |
|                           | DC-DC Controllers, Converters, & |                 |
|                           | Regulators > Converters          |                 |
|                           | IGBTs & FETs > MOSFETs           |                 |
| Processor                 | DC-DC Controllers, Converters, & |                 |
|                           | Regulators > LDO Regulators &    |                 |
|                           | Linear Voltage Regulators        |                 |
| Line Protection           | Voltage & Current Management     |                 |
|                           | > Load Switches                  |                 |
| Memory                    | Memory > Flash Memory            |                 |

| Memory > EEPROM Memory         |                                                                                                    |
|--------------------------------|----------------------------------------------------------------------------------------------------|
| Memory > SRAM Memory           |                                                                                                    |
| ESD, EMI, & Surge Protection > |                                                                                                    |
| EMI Filters                    |                                                                                                    |
| ESD, EMI, & Surge Protection > |                                                                                                    |
| ESD Protection Diodes          |                                                                                                    |
|                                | Memory > EEPROM Memory<br>Memory > SRAM Memory<br>ESD, EMI, & Surge Protection ><br>EMI Filters<br>ESD, EMI, & Surge Protection ><br>ESD Protection Diodes |

Notes

 Notes section appears last. You can use this area as desired.

(23/04/2018) Application worksheet for

page 3 of 4

page 4 of 4

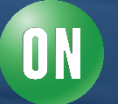

## **Interactive Block Diagrams / SST**

- > Total time required to create a worksheet is 5 15 minutes, typically.
- Locate ON Semiconductor product offerings for specific applications or create proposals for customers.
- > Device information in each block diagram and parametric table is updated daily.
- > Only "Active" and "Product Preview" RTM devices are listed.
- > Be sure to sign in to "MyON" to get all features (Sales Programs, Logos, etc.)!

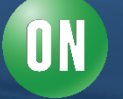

**ON Semiconductor** 

This Interactive Block Diagram tool is provided by ON Semiconductor.

© ON Semiconductor All rights reserved.

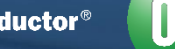